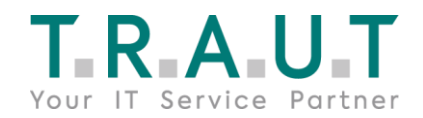

# Anleitung zur 2-Faktor-Authentifizierung

Aufgrund von neuen Sicherheitsrichtlinien bei Microsoft sind alle Office 365 – Nutzer dazu verpflichtet **ab dem 11. März, Montag die 2-Faktor-Authentifizierung** zu nutzen, da Microsoft die Standardauthentifizierung durch Anmeldung mittels Benutzername und Passwort nicht mehr als ausreichend sicher einstuft.

# Was Sie für die Aktivierung der 2-Faktor-Authentifizierung benötigen:

• Smartphone/Tablet mit Android/iOS **ODER** Festnetztelefon: Sollten Sie zur Authentifizierung weder ein Mobiltelefon noch ein Tablet benutzen, sondern ein Festnetztelefon, finden Sie die Anleitung für diese Option nach Schritt 10) auf der letzten Seite in der grünen Box.

**ACHTUNG:** Mit einem Mobiltelefon können Sie die Authentifizierung immer (auch beispielsweise im Home-Office) durchführen. Die Option des Festnetztelefons können Sie lediglich an Ihrem Arbeitsplatz nutzen.

• Microsoft Authenticator App.

Diese können Sie unterm folgenden Links herunterladen: Android: <u>https://play.google.com/store/apps/details?id=com.azure.authenticator&gl=D</u> iOS: <u>https://apps.apple.com/de/app/microsoft-authenticator/id983156458</u>

Laptop/PC mit Browser und Internetzugang

# Wie Sie die 2-Faktor-Authentifizierung mittels Smartphone/Tablet einrichten:

#### Schritt 1)

Öffnen Sie in Ihrem Browser folgenden Link: <u>office.com</u>. Die untenstehende Seite erscheint. Melden Sie sich mit Ihren SmaWo-Zugangsdaten (E-Mail-Adresse & SmaWo-Passwort) an.

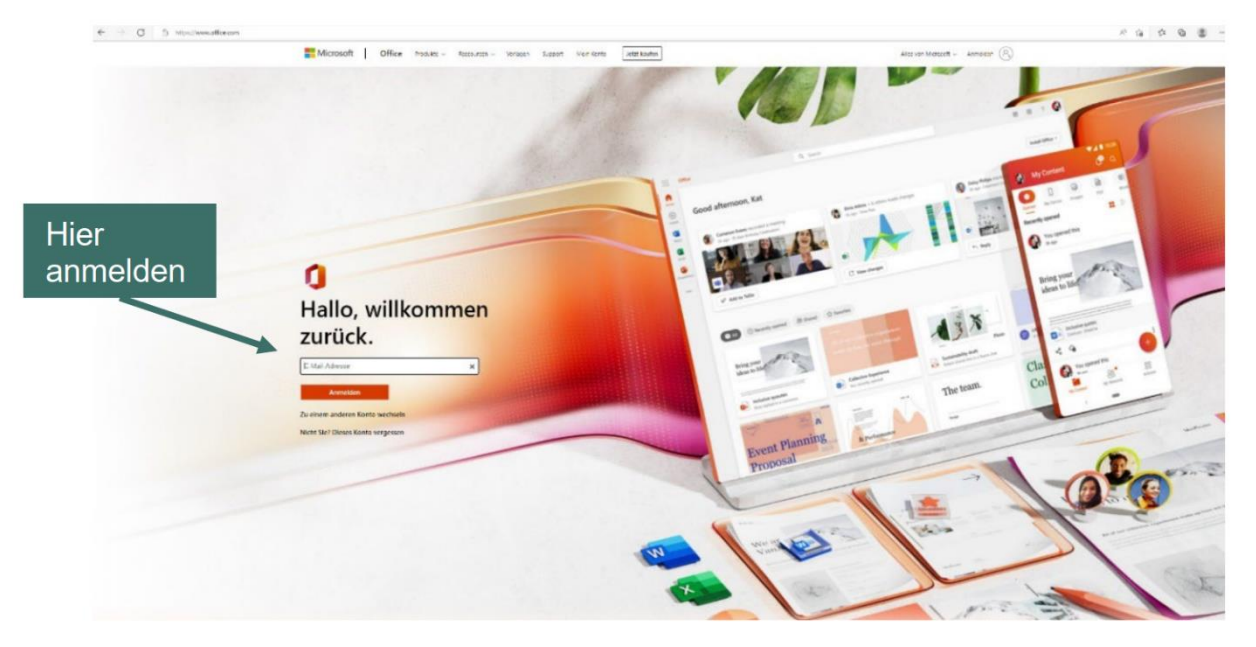

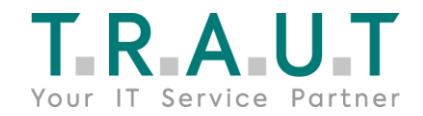

Sobald Sie angemeldet sind, finden Sie im oberen rechten Bereich Ihre Initialen in einem Kreis–nach einem Klick auf Ihre Initialen(Klick Nr.1), können Sie die Option **"Konto anzeigen"**(Klick Nr. 2)anwählen.

| 🖙 🕸 ? (MM)                                                                            | Klick Nr. 1 |
|---------------------------------------------------------------------------------------|-------------|
| TRAUT Bürokommunikation Gmb Abmelden                                                  |             |
| Max Mustermann<br>m.mustermann@trautoffice.de<br>Konto anzeigen<br>Mein Office-Profil | Klick Nr. 2 |
| At einem anderen Konto anmelden                                                       |             |

# Schritt 2)

Wählen Sie dann im linken Menü die Option "Sicherheitsinformationen" aus. (Klick Nr. 3).

Wählen Sie danach im **Bereich "Sicherheitsinformationen" die Option "Anmeldemethode hinzufügen**" aus. (Klick Nr. 4)

| Klick N                                         | Ir. 3                                                                                                    |
|-------------------------------------------------|----------------------------------------------------------------------------------------------------|
| Meine Anmeldungen                               |                                                                                                    |
| R Übersicht Sicherheitsinformation              | Sicherheitsinformationen<br>Die folgenden Methoden werden zum Anmelden bei Ihrem Konto oder zum Zurücksetzen Ihres Kennworts verwendet. |
| 🖻 Organisationen                                | + Anmeldemethode hinzufügen<br>Es sind keine Elemente vorhanden, die angezeigt werden können.                                           |
| <ul> <li>Geräte</li> <li>Datenschutz</li> </ul> | Haben Sie Ihr Gerät verloren? Überall abmelden Klick Nr. 4                                                                              |

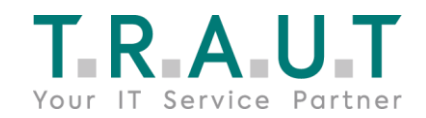

## Schritt 3)

Wählen Sie auf der dann erscheinenden Seite "**Methode hinzufügen**" die Option "**Authenticator App"** (Klick Nr. 5) aus der Liste aus, und wählen Sie dann "**Hinzufügen**". Sollten Sie zur Authentifizierung weder ein Mobiltelefon noch ein Tablet benutzen, sondern ein Festnetztelefon, finden Sie die Anleitung für diese Option auf der letzten Seite nach Schritt 10 in der grünen Box.

| Methode hinzufügen<br>Welche Methode möchten Sie hinzufügen?<br>Authenticator-App | × | Klick Nr. 5      |
|-----------------------------------------------------------------------------------|---|------------------|
| Welche Methode möchten Sie hinzufügen?                                            |   | $\boldsymbol{r}$ |
| Authenticator-App                                                                 |   |                  |
|                                                                                   |   |                  |
| Authenticator-App                                                                 |   |                  |
| Telefon                                                                           |   |                  |
| Alternative Telefonnummer                                                         |   |                  |
| Telefon (geschäftlich)                                                            |   |                  |
|                                                                                   |   |                  |

## Schritt 4)

Falls Sie die App noch nicht heruntergeladen haben, gehen Sie auf Ihrem Mobiltelefon/Tablet in den Playstore/Appstore und laden Sie die **App "Microsoft Authenticator"** herunter (Sie können alternativ zum Herunterladen auch untenstehende QR-Codes scannen).

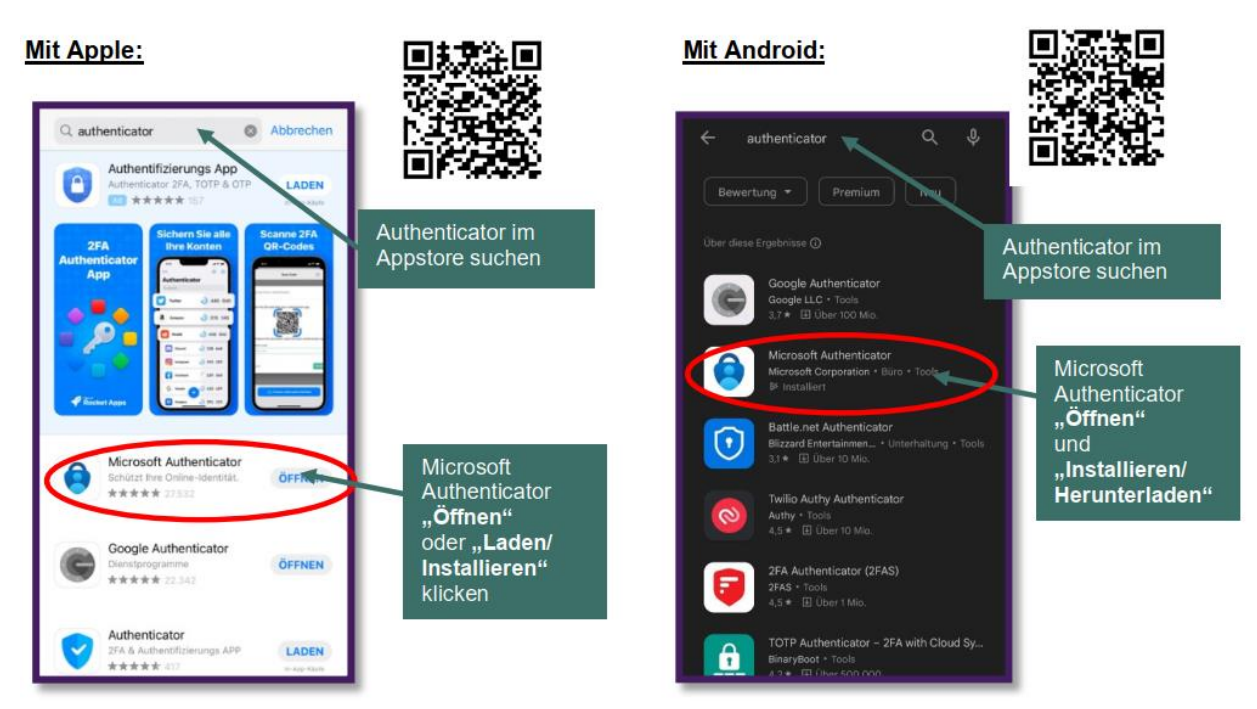

# TRAUT Bürokommunikation GmbH & Co. KG, Boschstr. 10, 82178 Puchheim

USt-IdNr. DE-815419861; HRA100281 München; +49 89 800848 100; info@trautoffice.de; HypoVereinsbank IBAN: DE15 7002 0270 0037 7966 97 Pers. haft. Ges.: TRAUT Verwaltungs GmbH Sitz Puchheim HRB 203418 München; Geschäftsführer: Andreas Berninger

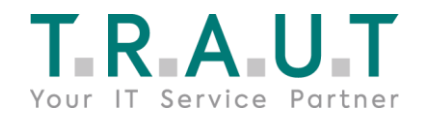

Wechseln Sie nun wieder zu Ihrem Computer. Dort wählen Sie dann "Weiter/Next" (Klick Nr. 6) im Fenster, das Sie unten sehen aus.

| Microsoft                                                                        | Authenticator                                                        |             |
|----------------------------------------------------------------------------------|----------------------------------------------------------------------|-------------|
|                                                                                  | Start by getting the app                                             |             |
| Û                                                                                | On your phone, install the Microsoft Authenticator app. Download now |             |
| After you install the Microsoft Authenticator app on your device, choose "Next". |                                                                      |             |
|                                                                                  | l want to use a different authenticator app                          | Klick Nr. 6 |
|                                                                                  | Cancel Next                                                          |             |
|                                                                                  |                                                                      |             |

Wenn Sie eine andere Authentifikator-App als die Microsoft Authenticator-App verwenden möchten, wählen Sie "Ich möchte eine andere Authentifikator-App verwenden/ I want to use a different authenticator app".

#### Schritt 5)

Untenstehendes Fenster "**Konto einrichten**" erscheint. Bleiben Sie auf dieser Seite auf Ihrem Computer, während Sie die Microsoft Authenticator-App auf Ihrem mobilen Gerät einrichten.

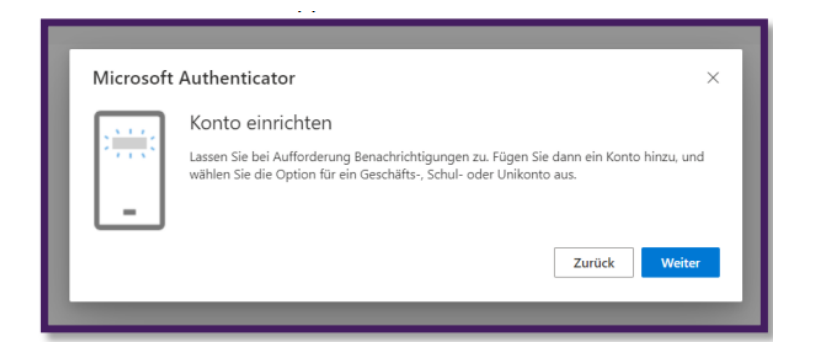

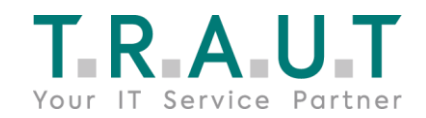

## Schritt 6)

Öffnen Sie die Microsoft Authenticator App auf Ihrem Mobiltelefon/Tablet. Wenn Sie dazu aufgefordert werden, wählen Sie "Benachrichtigungen zulassen" aus. Wählen Sie im Symbol **"Anpassen und Steuern**" oben rechts (das Plus oder die drei Punkte untereinander – Klick Nr. 7).

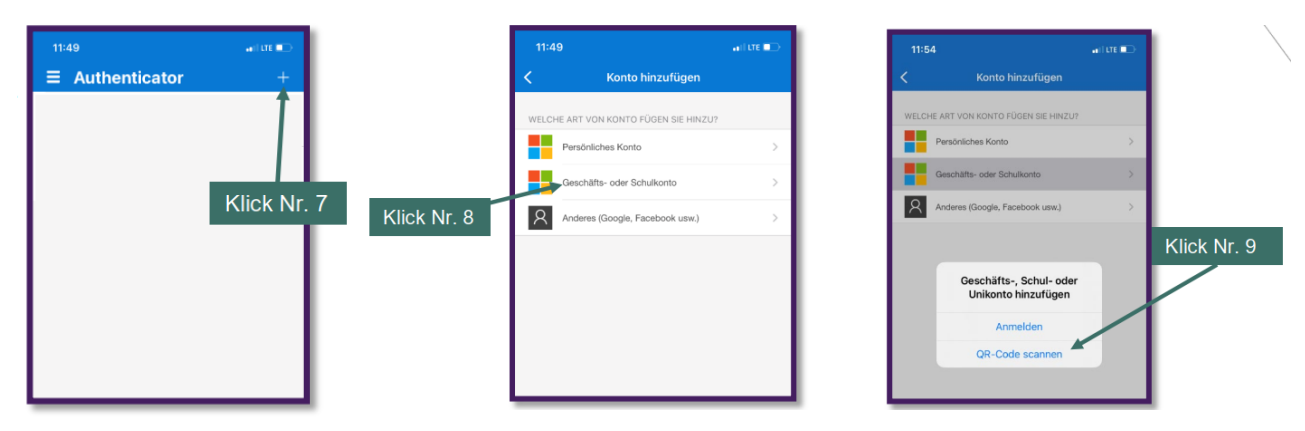

Bei iOS taucht sofort die Seite "Konto hinzufügen" auf. Hier wählen Sie dann "Geschäfts-, Schuloder Unikonto" (Klick Nr. 8) und im folgenden Fenster die Option "QR-Code scannen" (Klick Nr. 9).

**Bei Android** müssen Sie noch nach Klick Nr. 7 im aufgehenden Menü die Option **"Konto hinzufügen"** extra anwählen – dann folgen Sie mit Klick Nr. 8 usw.

**Hinweis:** Beim ersten Einrichten der Microsoft Authenticator-App erhalten Sie möglicherweise eine Eingabeaufforderung, in der Sie gefragt werden, ob die App auf Ihre Kamera (iOS) zugreifen oder das Aufnehmen von Bildern und Aufzeichnen von Videos (Android) erlauben soll. Sie müssen "**Zulassen**" auswählen, damit die Authentifikator-App auf Ihre Kamera zugreifen kann, um im nächsten Schritt ein Bild des QR-Codes zu machen. Wenn Sie die Kamera nicht zulassen, können Sie die Authentifikator-App weiterhin einrichten, aber Sie müssen die Codeinformationen manuell hinzufügen. Informationen zum manuellen Hinzufügen des Codes finden Sie unter "Manuelles Hinzufügen eines Kontos zur App".

#### Schritt 7)

Kehren Sie zur Seite "Konto einrichten" auf Ihrem Computer zurück, und wählen Sie dann den blauen Button "Weiter" unten rechts aus (Klick Nr. 10). Die Seite "QR-Code scannen" wird angezeigt (siehe nächste Seite).

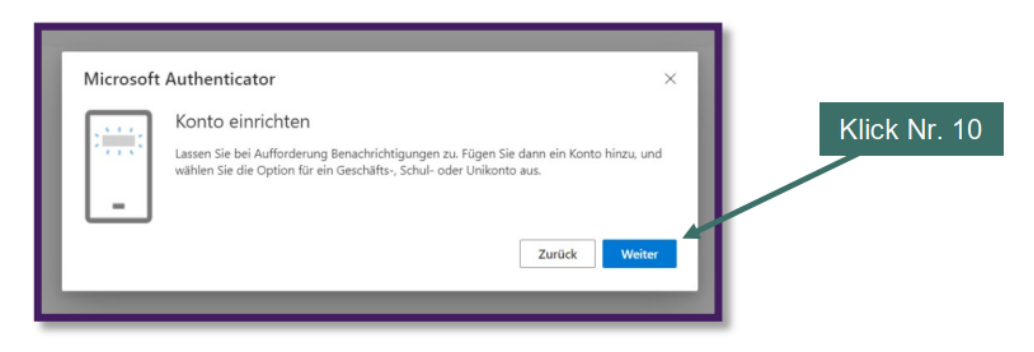

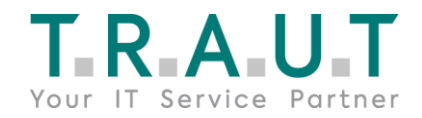

| Microsoft Authenticator ×                                                                                                    |
|----------------------------------------------------------------------------------------------------|
| QR-Code scannen                                                                                                    |
| Verwenden Sie die Microsoft Authenticator-App, um den QR-Code zu scannen. Auf diese Weise wird die<br>Microsoft Authenticator-App mit Ihrem Konto verknüpft. |
| Nachdem Sie den QR-Code gescannt haben, wählen Sie "Weiter".                                                                                                 |
|                                                                                                    |
| Das Bild wird nicht gescannt?                                                                                                    |
| Zurück Weiter                                                                                                    |

## Schritt 8)

Scannen Sie den bereitgestellten Code mit dem QR-Codeleser der Microsoft Authenticator App, der auf Ihrem mobilen Gerät angezeigt wurde, nachdem Sie Ihr Geschäftskonto in **Schritt 6** erstellt haben. (Alternativ können Sie sich auch mit Ihren SmaWo-Zugangsdaten anmelden).

Die Authentifikator-App sollte Ihr Geschäfts-, Schul- oder Unikonto erfolgreich hinzufügen, ohne zusätzliche Informationen von Ihnen zu benötigen. Wenn der QR-Codeleser den Code jedoch nicht lesen kann, können Sie alternativ den Code und die URL manuell in die Microsoft Authenticator App eingeben. Weitere Informationen zum manuellen Hinzufügen eines Codes finden Sie unter <u>Manuelles Hinzufügen</u> eines Kontos zur App.

#### Schritt 9)

Wählen Sie auf der Seite **"QR-Code** scannen" auf Ihrem Computer "**Weiter**" aus (blauer Button unten rechts – Klick Nr. 11). Eine Benachrichtigung wird an die Microsoft Authenticator-App auf Ihrem mobilen Gerät gesendet, um Ihr Konto zu testen (siehe zweite Abbildung unten).

| Microsoft Auther                            | nticator                                                                               |                                      | ×        |             |
|---------------------------------------------|----------------------------------------------------------------------------------------|--------------------------------------|----------|-------------|
| QR-Code scan                                | inen                                                                                   |                                      | _        |             |
| Verwenden Sie die M<br>Microsoft Authentica | icrosoft Authenticator-App, um den Q<br>tor-App mit Ihrem Konto verknüpft.             | R-Code zu scannen. Auf diese Weise v | wird die |             |
| Das Bild wird nich                          | <ul> <li>code gescannt nadert, wanten sie vi<br/>tigescannt?</li> </ul>                | Zurück W                             | Veter    | Klick Nr. 1 |
| Microso                                     | ft Authenticator<br>Let's try it out<br>Approve the notificatio<br>Resend notification | n we're sending to your ap           | op.      |             |
|                                             |                                                                                        |                                      | _        |             |

TRAUT Bürokommunikation GmbH & Co. KG, Boschstr. 10, 82178 Puchheim USt-IdNr. DE-815419861; HRA100281 München; +49 89 800848 100; info@trautoffice.de; HypoVereinsbank IBAN: DE15 7002 0270 0037 7966 97 Pers. haft. Ges.: TRAUT Verwaltungs GmbH Sitz Puchheim HRB 203418 München; Geschäftsführer: Andreas Berninger

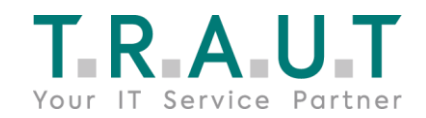

## Schritt 10)

Wechseln Sie wieder zu Ihrem Mobiltelefon/Tablet und genehmigen Sie die Benachrichtigung in der Microsoft Authenticator-App. Wählen Sie dann "Weiter" aus. Ihre Sicherheitsinformationen werden aktualisiert: Standardmäßig wird nun die Microsoft Authenticator-App verwendet, um Ihre Identität bei der Verwendung oder Kennwortzurücksetzung zu überprüfen.

#### **Option 2: Telefon statt App**

Falls Sie kein Firmenhandy/Tablet haben oder die Authentifikator-App nicht auf ihrem privaten Handy/Tablet benutzen wollen, können Sie auch eine Telefonnummer eines Festnetztelefons hinterlegen.

Wählen sie dafür in Schritt 3 **"Telefon"** anstatt **"Authenticator-App"** aus – dort sollte dann die eigene Festnetztelefonnummer und das Land angegeben werden.

| Telefon                                                                                                    |                                                          | $\times$    |
|----------------------------------------------------------------------------------------------------|----------------------------------------------------------|-------------|
| Sie können Ihre Identität nachweisen.<br>annehmen.                                                                                          | indem Sie einen T                                        | elefonanruf |
| Welche Telefonnummer möchten Sie                                                                                                    | verwenden?                                               |             |
| Deutschland (+49)                                                                                                    | Telefonnummer e                                          | ingeben     |
| Erweiterung:<br>Durchwahlnummer eingeben                                                                                                    |                                                          |             |
| <ul> <li>Anruf an mich</li> </ul>                                                                                                    |                                                          |             |
| Möglicherweise gelten die Nachrichte<br>Auswählen von "Weiter" erklären Sie :<br>Vertragsbedingungen und Bestimmu<br>Cookies einverstanden. | en- und Datentarife<br>sich mit den<br>ngen zu Datenschu | tz und      |
|                                                                                                    | Abbrechen                                                | Weiter      |

Im Anschluss bekommen Sie einen Anruf mit der Bestätigung zur Anmeldung.

**ACHTUNG:** Mit dem Firmenhandy/Mobiltelefon/Tablet können Sie die Authentifizierung immer (auch beispielsweise im Home-Office) durchführen. Die Option des Festnetztelefons können Sie lediglich an Ihrem Arbeitsplatz nutzen.

Falls noch Fragen bestehen oder Sie Hilfestellung benötigen, unterstützt Sie unser Support-Team unter der Nummer +49 89 800 848 – 800 oder unter <u>support@trautoffice.de</u> zu den jeweils gültigen Supportkonditionen.

Mit freundlichen Grüßen, Ihr TRAUT Team